# Klubraum – FCK-Running

Dieser Text soll einen kleinen Überblick über unseren Klubraum schaffen. Wir erhoffen uns über die App die Kommunikation in der Abteilung zu erhöhen und einen Ort zu schaffen für den Austausch.

## App und Web

Die App findet ihr in den jeweiligen App-Stores genau unter diesem Namen Klubraum

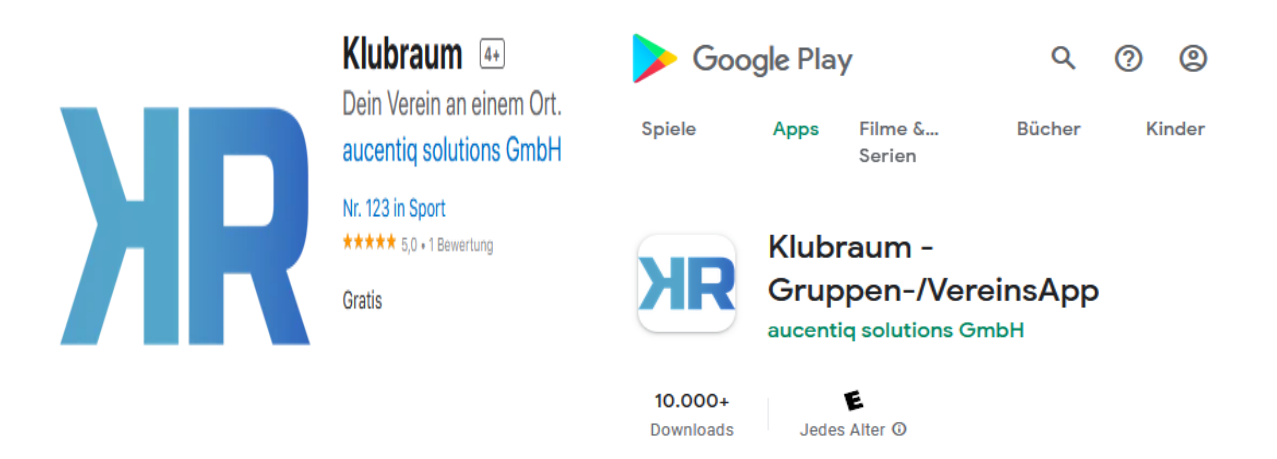

Zudem gibt es eine Web-Oberfläche um das Ganze auch am PC über den Browser nutzen zu können. Diese findet ihr unter der URL https://web.klubraum.com

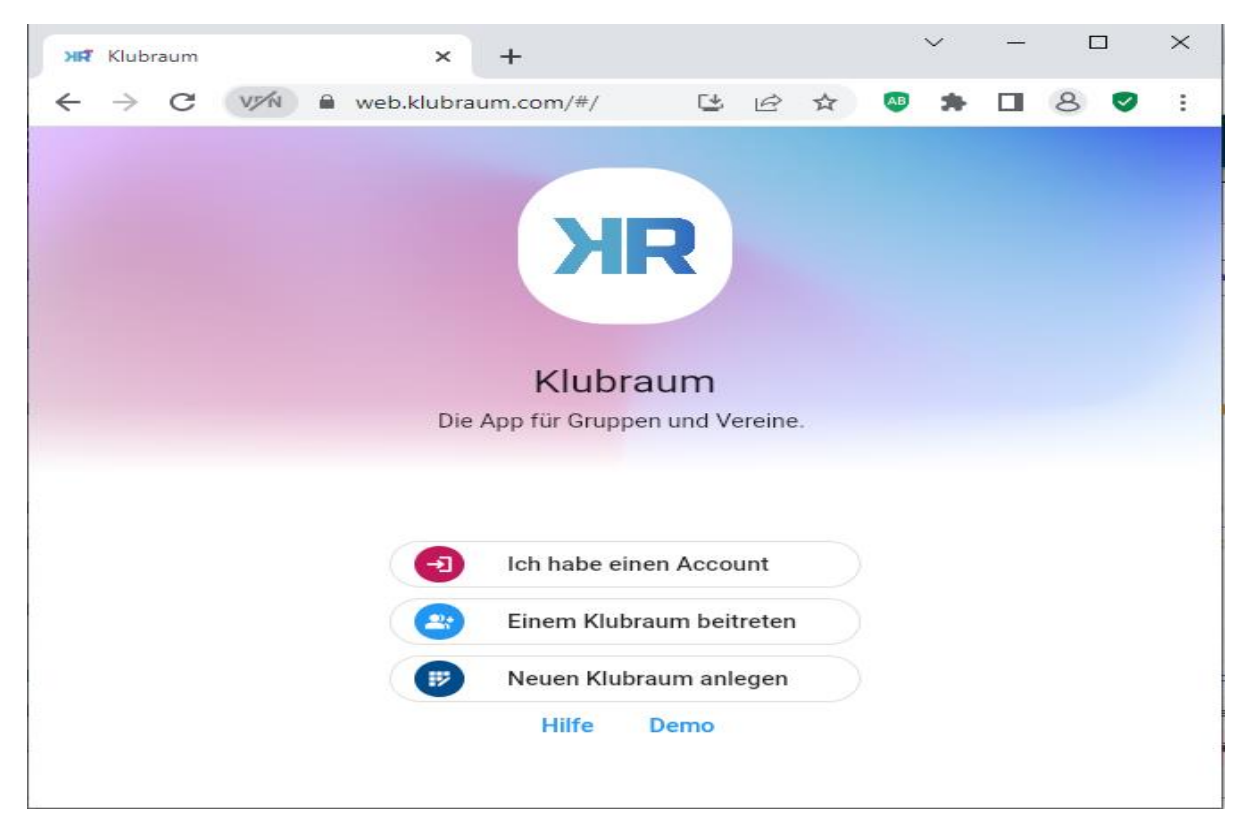

Es wäre wünschenswert, wenn ihr bei eurem Beitritt eueren echten Namen hinterlegt. Zugang werden nur aktive Mitglieder der Running-Abteilung erhalten. Deshalb wäre es schön, wenn man direkt weiß, mit wem man kommuniziert. Damit ihr an unserem Klubraum teilnehmen könnt bekommt ihr vom System eine separate Email gesendet. Diese sieht ungefähr so aus

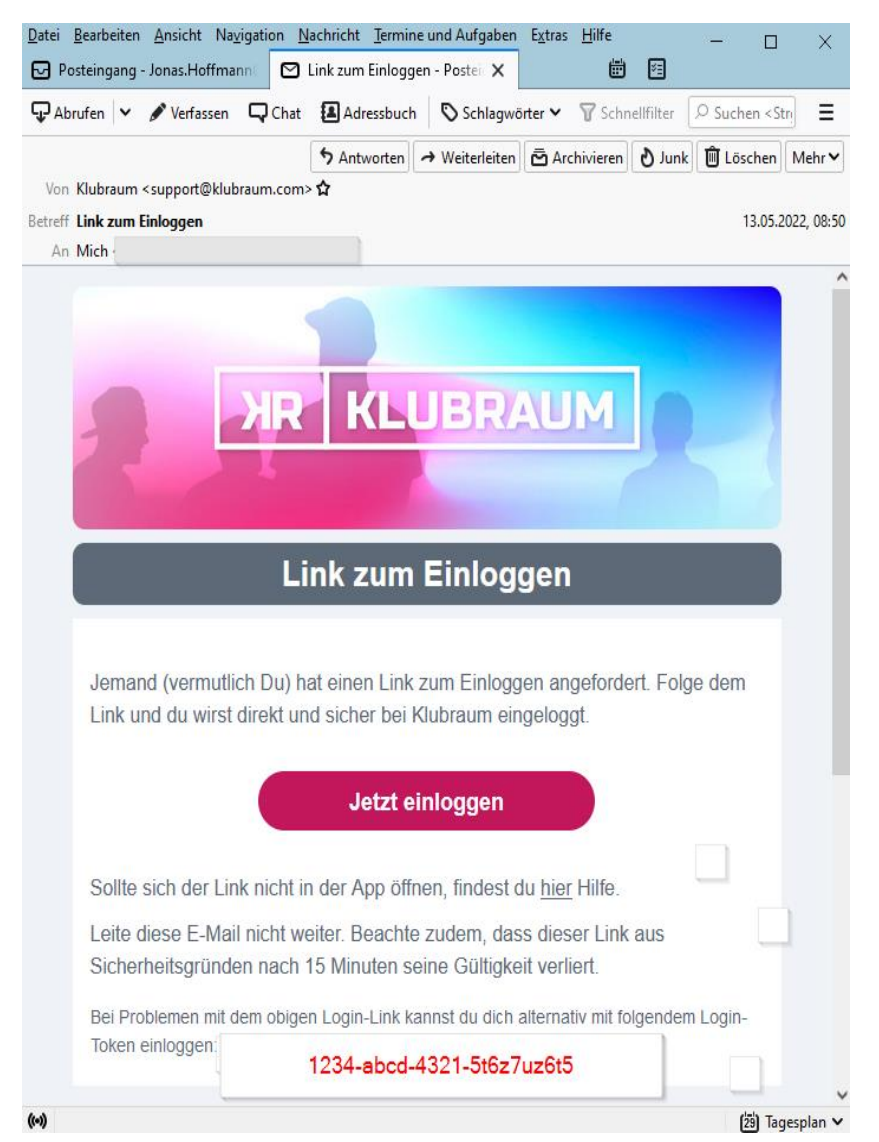

Wenn ihr die App bereits auf euerem Smartphone installiert habt, dann könnt ihr einfach auf *Jetzt* einloggen klicken und die App sollte automatisch starten.

Habt ihr die Mail nicht auf euerem Smartphone oder wollt die Weboberfläche nutzen, dann könnt ihr über die Schaltfläche *Einem Klubraum beitreten* den Login-Dialog aufrufen und dann den individuellen Login-Token aus der Email kopieren um Zugang zum Klubraum zu erhalten.

Bitte gebt diese Informationen nicht weiter an andere. Jedes Mitglied der Running-Abteilung erhält eine Mail, sofern er seine Mailadresse hinterlegt hat. Sollte dies nicht der Fall sein, dann kann er sich beim Vorstand melden und eine Email-Adresse angeben um darüber einen Login zu erhalten.

## Übersicht

Die App selbst unterteilt sich grob gesehen in vier Ansichten und bietet dabei drei grundlegende Funktonen.

Zum einen kann man direkt mit einem oder mehreren Mitgliedern eine Konversation startet, ähnlich wie mit WhatApp. Zum anderen kann man Events einstellen, also z.B. Laufveranstaltungen melden.

Und es gibt die Möglichkeit sich in sogenannten Areas zu unterhalten und auszutauschen. Das funktioniert ähnlich wie bei der direkten Konversation, allerdings können alle Mitglieder einer Area daran teilhaben, ähnlich den Gruppen bei WhatsApp. Wobei hier im Klubraum niemand dazu eingeladen werden muss, sondern sich selbst als Mitglied in eine Area eintragen kann.

Areas lassen sich zu Gruppen zusammenfassen. Und so haben wir zunächst vier solcher Gruppen eingerichtet, die verschiedene Punkte unserer Abteilung abdecken und hoffen darauf, dass sie sich im Laufe der Zeit mit Leben füllen.

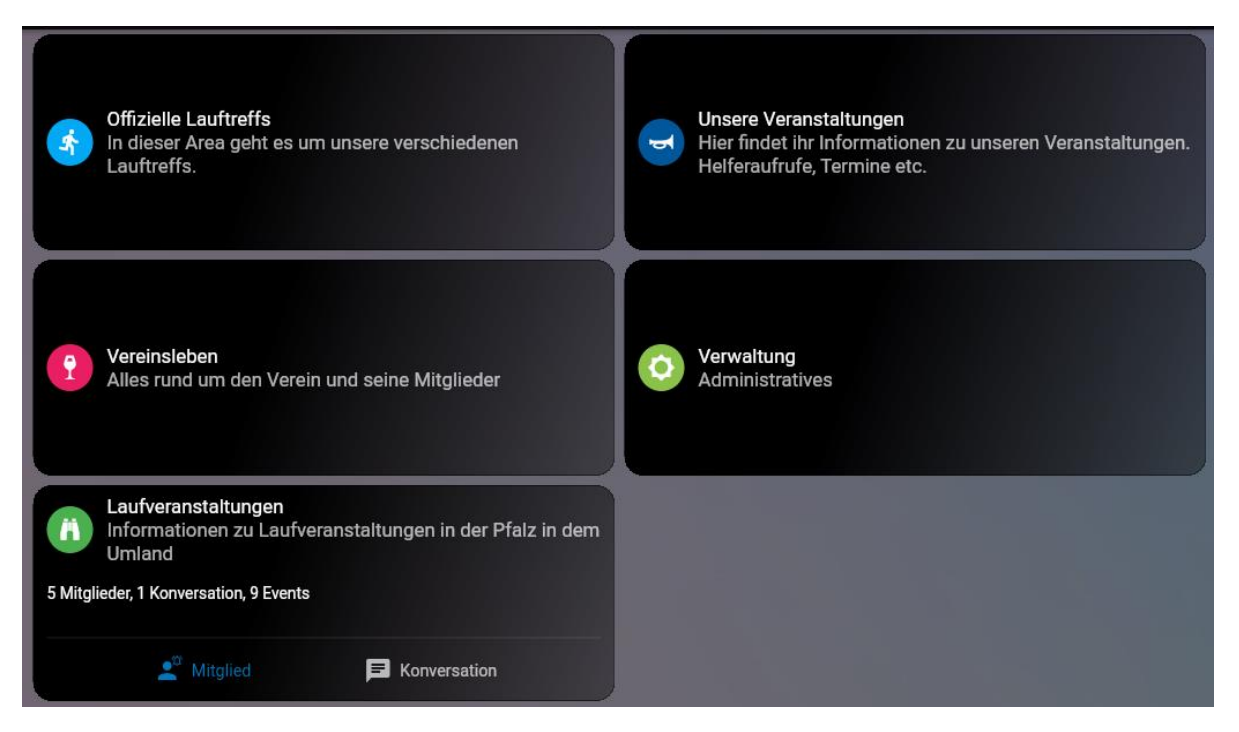

In der Gruppe *Offizielle Lauftreffs* findet ihr Areas zu unseren offiziellen Lauftreffs. Hier könnt ihr aktuelle Informationen finden, wenn zum Beispiel etwas verlegt wird, oder das geplante Bahnprogramm etc.

Unter *Unsere Veranstaltungen* findet ihr Informationen und den Austausch zu unseren Laufveranstaltungen, also den City-Lauf, den Lebenslauf oder hoffentlich auch wieder den Sander-Lauf.

Vereinsleben soll der Treffpunkt werden, wo man sich einfach so austauschen kann. Wenn man zum Beispiel abseits der offiziellen Lauftreffs Laufpartner sucht. Fragen zur Abteilung, der Software oder sonstigen Dingen hat. Ebenso finden sich her Areas zu Veranstaltungen wie etwa der alljährlichen Marathonfahrt, die hoffentlich wieder stattfinden kann.

*Verwaltung* beherbergt zum einen eine Area zu unserer Homepage. Hier kann man Anmerkungen, Verbesserungen, gefundene Fehler etc. einstellen die unsere Homepage <u>www.fck-running.de</u> betrifft. Des Weiteren sind hier zwei interne Areas untergebracht, wo sich der Sportausschuss virtuell austauscht.

In der Area *Laufveranstaltungen* kann jeder Laufveranstaltungen einstellen bzw. Informationen darüber erhalten was so im Umland an Läufen geboten wird.

#### Informationen über eine Area

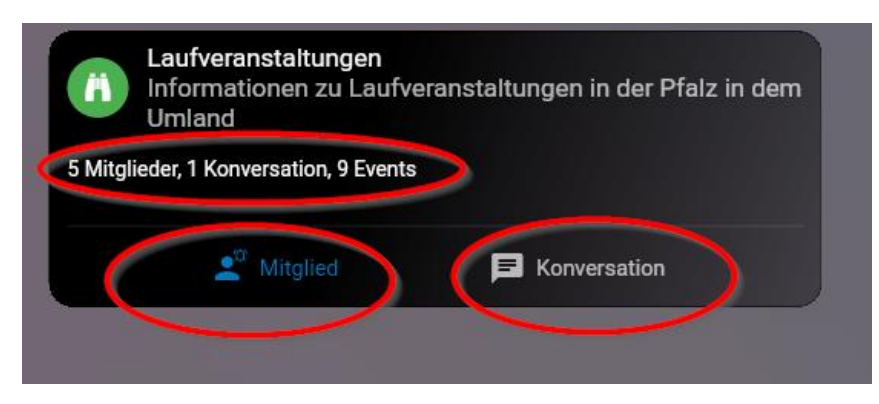

In der Übersicht findet man drei grundlegende Informationen.

Zum einen sieht man wie viele Mitglieder die Area hat, also wie viele Leute man erreicht mit einer *Konversation*, wie viele Konversationen es in der Area gibt und wie viele Events hinterlegt sind.

Des Weiteren sieht man ob man selbst Mitglied in der Area ist, das erkennt man dadurch dass *Mitglied* blau hinterlegt ist beinhaltet. (*Dazu später noch mehr*)

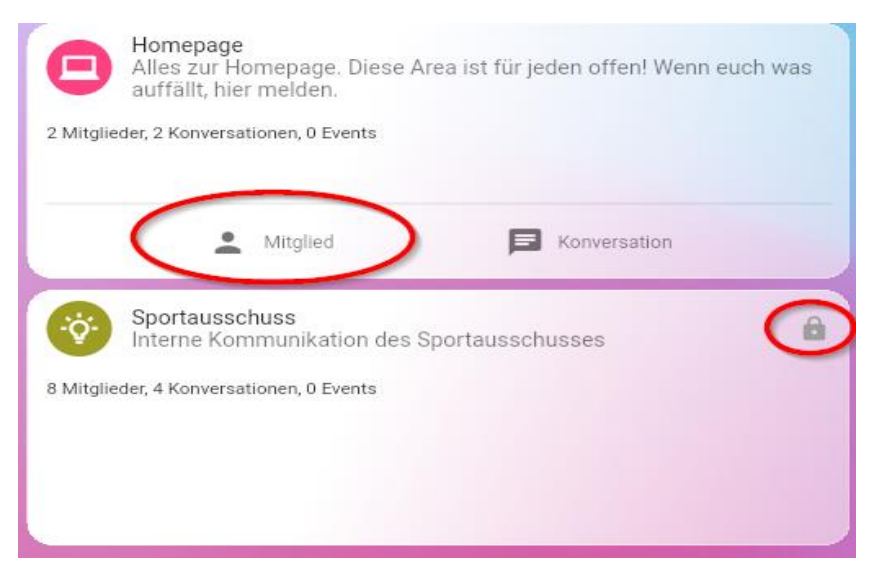

Ist *Mitglied* grau hinterlegt ist man nicht Mitglied dieser Area. Das bedeutet, dass man in seiner *Timeline* nicht auf neue Konversationen aus dieser Area aufmerksam gemacht wird, und im *Kalender* keine Events aus dieser Area angezeigt werden (Dazu später mehr).

Geschlossene Areas erkennt man am Hängeschloss, zu diesen Areas bekommt man nur Zugang durch einen der Administratoren. Hier kann man auch keine neuen Konversationen anstoßen, während man in offenen Areas auch direkt eine Konversation starten kann ohne Mitglied zu sein.

#### In einer Area

| ← Area Homep<br>Alles zur Homepa                                                                                                    | age   Timeline<br>ge. Diese Area ist für jeden offer | n! Wenn euch was auffäll |
|----------------------------------------------------------------------------------------------------|------------------------------------------------------|--------------------------|
| Mitglieder                                                                                                    |                                                      |                          |
| 🎒 Jonas 🔶 獿                                                                                                    | Hannes                                               |                          |
| Neue Konversation                                                                                                    |                                                      | 16. Mai 2022             |
| Wer lief wo<br>Jonas Hoffmann                                                                                                    |                                                      |                          |
| Da sind vom letzten Wocl                                                                                                    | nenende einige Einträge doppe                        | elt.                     |
| Jonas<br>Erledigt, wie ich gese                                                                                                    | ehen habe. 😄 🥣 👘                                     |                          |
| 🖃 Öffnen                                                                                                    | Abonnieren                                           | Gefällt mir              |
|                                                                                                    |                                                      |                          |
| Neue Konversation                                                                                                    |                                                      | 13. Mai 2022             |
| Neue Konversation                                                                                                    | epage ist nicht up to date                           | 13. Mai 2022             |
| Neue Konversation<br>Grafik auf der Hom<br>Jonas Hoffmann                                                                                                    | epage ist nicht up to date                           | 13. Mai 2022             |
| Neue Konversation<br>Grafik auf der Hom<br>Jonas Hoffmann                                                                                                    | epage ist nicht up to date                           | 13. Mai 2022             |
| Neue Konversation<br>Scrafik auf der Hom<br>Jonas Hoffmann<br>4<br>344.0<br>Constantion<br>4<br>344.0<br>Constantion<br>4<br>Constantion<br>Constantion<br>Constantin<br>Constantion<br>Constantion<br>Const                                                                                                    | epage ist nicht up to date                           | 13. Mai 2022             |
| Neue Konversation<br>Safafik auf der Hom<br>Jonas Hoffmann<br>UMARTING<br>Safafik auf der Hom<br>Jonas Hoffmann<br>Safafik<br>Safafik auf der Hom<br>Safafik auf der Hom<br>Sa                                                                                                    | epage ist nicht up to date                           | 13. Mai 2022             |
| Neue Konversation<br>Safafik auf der Hom<br>Jonas Hoffmann<br>(1996)<br>(1997)<br>(1997) | epage ist nicht up to date                           | 13. Mai 2022             |
| Neue Konversation                                                                                                    | epage ist nicht up to date                           | 13. Mai 2022             |

Klickt man in eine Area, dann findet sich dort wiederum *Timeline, Kalender* und *Konversation*. Diese beziehen sich in diesem Fall nur auf diese Area. Des Weiteren sieht man die Mitglieder dieser Area. Über den Button rechts unten mit den drei Strichen kann man nun ein neues Event starten oder eine neue Konversation innerhalb der Area beginnen.

## **Eigene Timeline**

In der persönlichen *Timeline* erscheinen alle neuen Einträge und Informationen zu Events, Konversationen und sonstigen Dingen an denen man beteiligt ist. Die eigene Timeline erkennt man daran, dass nur Timeline im Header steht. Also wenn man selbst der Ersteller oder Empfänger einer Konversation ist, oder als Mitglied einer Area diese Informationen erhält. Die Timeline ist chronologisch aufgebaut und zeigt die neusten Einträge *oben*.

| =        | Timeline                                                          | 2 1 1        |
|----------|-------------------------------------------------------------------|--------------|
| Neues    | Mitglied                                                          | 17. Mai 2022 |
|          | Dirk Herrmann<br>st beigetreten                                   |              |
|          | ("Hi Dirk! 😅") ("Sport frei! 💪") ("Moin!") ("👋")                  |              |
|          | Profil öffnen 📃 Private Nachricht                                 | > 0          |
|          | Alle 2 Meldungen anzeigen                                         |              |
| Neue /   | Area                                                              | 14. Mai 2022 |
| <b>@</b> | F <b>ragen, Hilfen, Anregungen, Anmerkungen</b><br>Jonas Hoffmann |              |
| Jonas    | hat die Area angelegt.                                            |              |
| Beschr   | reibung: Hier kann alles rein                                     |              |
|          | S Öffnen                                                          |              |
| Neues    | Mitglied                                                          | 13. Mai 2022 |
| i u      | Jonas Janzer<br>st beigetreten                                    |              |
|          | ("Hi Jonas! 😅") ("Sport frei! 💪") ("Moin!") ("👋")                 |              |
|          | Profil öffnen 📄 Private Nachricht                                 |              |
| Ti       | E F<br>meline Kalender Konversation                               | ی<br>Areas   |

Rechts oben kann man eine Suche starten, die Glocke zeigt weitergehende Benachrichtigungen an und mit den drei Punkten kann man die Ansicht steuern.

Bei einem Eintrag steht links oben welche Art von Eintrag es ist, z.B. *Neues Mitglied, Neue Konversation, Neue Area* etc. Und darunter kann man direkte Aktionen starten, zum Beispiel das Profil des Mitglieds öffnen, eine direkte Konversation mit dem Mitglied starten. Die Area öffnen/betreten oder auch eine Konversation *Abonnieren* oder ein *Gefällt mir* hinterlassen.

## Kalender

Im Kalender finden sich die Events die in den Areas eingetragen wurden bei denen man Mitglied ist.

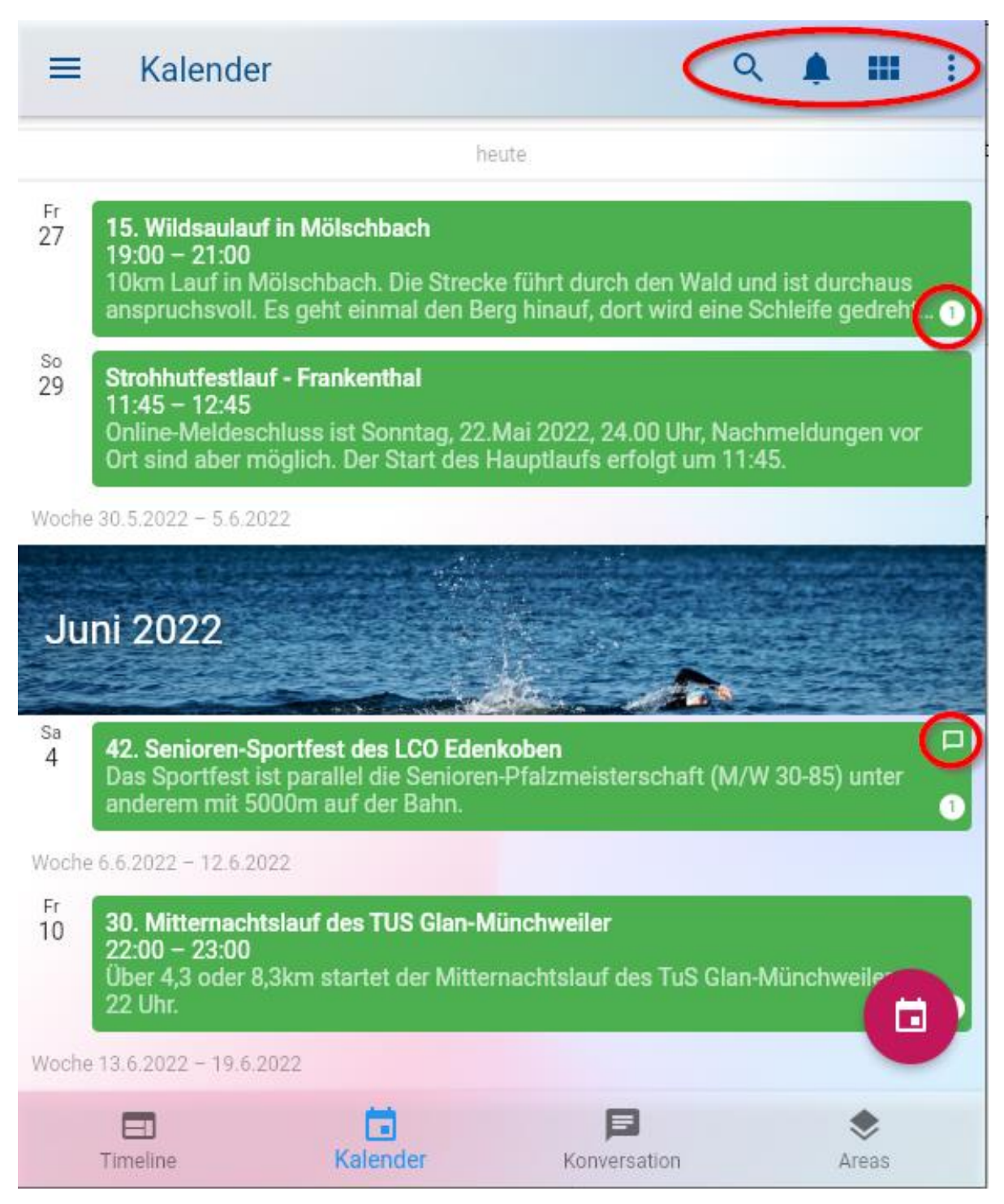

Rechts oben hat man wieder die übliche Auswahl, wie auch in der Timeline und dazu noch die Möglichkeit die Ansicht des Kalenders zu variieren über das Symbol mit den 6 Quadraten.

Die eingeblendete Zahl bei einem Event zeigt an wie viele Mitglieder eine Teilnahme zugesagt haben. Und die Sprechblase zeigt an, dass es zu diesem Event Konversationen gibt. Denn auch bei einem Event ist es möglich Konversationen zu starten.

Des Weiteren kann man in der Kalenderansicht ebenfalls selbst Events starten.

#### Konversationen

Im Bereich Konversationen findet ihr die Liste der Konversationen, an denen ihr in irgendeiner Art beteiligt seid. Wie immer gibt es oben rechts die Suche, sowie Benachrichtigungen, sowie die Möglichkeit der individuellen Ansichtssteuerung via den *drei Punkten*.

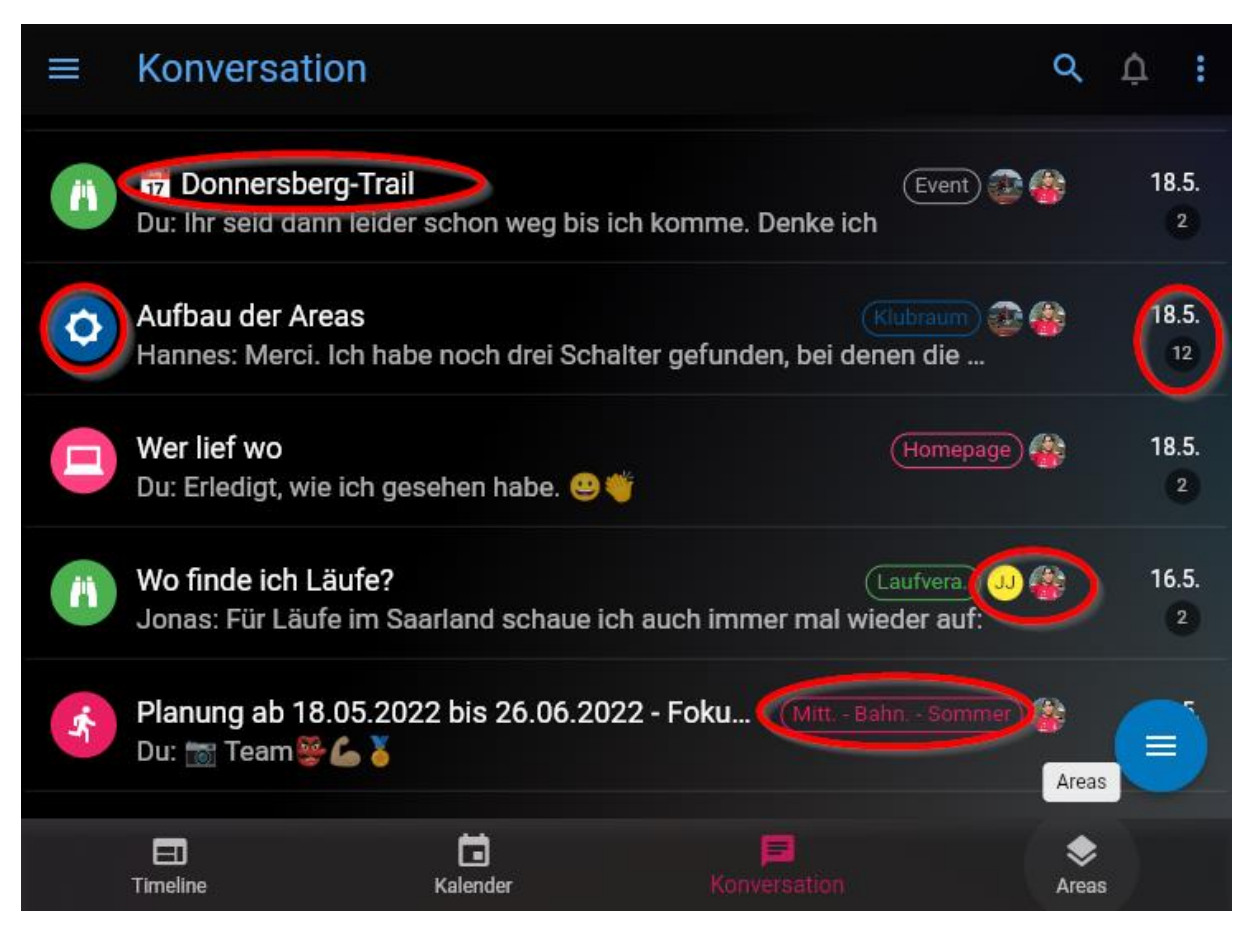

Das Symbol links zeigt an in welcher Area die Konversation gestartet wurde, die gleiche Information findet sich auch noch rechts in Textform. Des Weiteren wird der Titel der Konversation angezeigt, ist ein Kalendersymbol vorangestellt, wie bei Donnersberg-Trail, dann ist die Konversation Teil eines Events. Aktive Teilnehmer der Konversation werden rechts hinter der Area mit ihrem Profilbild angezeigt. Und ganz rechts steht das Datum des letzten Eintrags zu einer Konversation, sowie die Gesamtzahl der Beiträge innerhalb dieser.

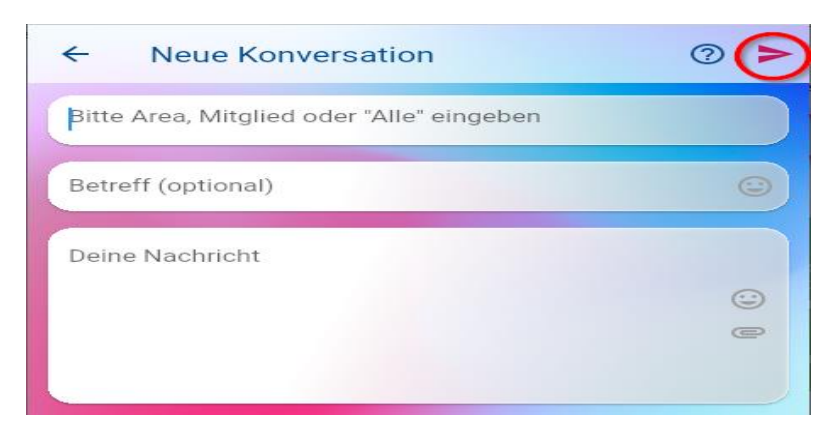

Startet man eine neue Konversation dann hat man drei Felder zu befüllen. Der oder die Empfänger der Nachricht, einen Betreff, sowie den Nachrichtentext selbst. Man kann dabei über Emoji-Symbol solche

einfügen, sowie über die Heftklammer auch Bilder hinterlegen. Über das Pfeilsymbol rechts oben wird die Nachricht abgeschickt.

Als Empfänger kann man wählen zwischen Allen Mitgliedern, bestimmten Mitgliedern oder Areas.

| ← Neue Konversation                                                                            | ⊘ ► | <ul> <li>Neue Konversation         A Marathonfahrt, Fragen, Hilfen, Anregungen,     </li> </ul>                                                         | ⊘ ► |
|------------------------------------------------------------------------------------------------|-----|----------------------------------------------------------------------------------------------------|-----|
| <ul> <li>Hannes Christiansen</li> <li>Angelika Hoffmann</li> <li>Betreff (optional)</li> </ul> | 0   | <ul> <li>Marathonfahrt </li> <li>Fragen, Hilfen, Anregungen, Anmerkungen und Sr</li> <li>Mitläufer:innen gesucht/gewünscht</li> <li>Testarea</li> </ul> | •   |
| Deine Nachricht                                                                                |     | Betreff (optional)                                                                                                    | ٢   |
|                                                                                                | 0   | Deine Nachricht                                                                                                    | •   |

Spricht man einzelne Mitglieder gezielt an, dann erscheint bei dieser Konversation ein Schlosssymbol, dieses zeigt ab, dass nur diese Mitglieder die Konversation sehen können. Wird ein A als Symbol gezeigt, dann zeigt dies an, dass die Mitglieder einer oder mehrere Areas sie sehen können. Mit dem schwarzen X-Symbol kann man Empfänger auch wieder entfernen. Tippt man in dem Empfängerfeld etwas ein, dann zeigt die App sofort die möglichen Empfänger in einer Liste an.

#### **Events**

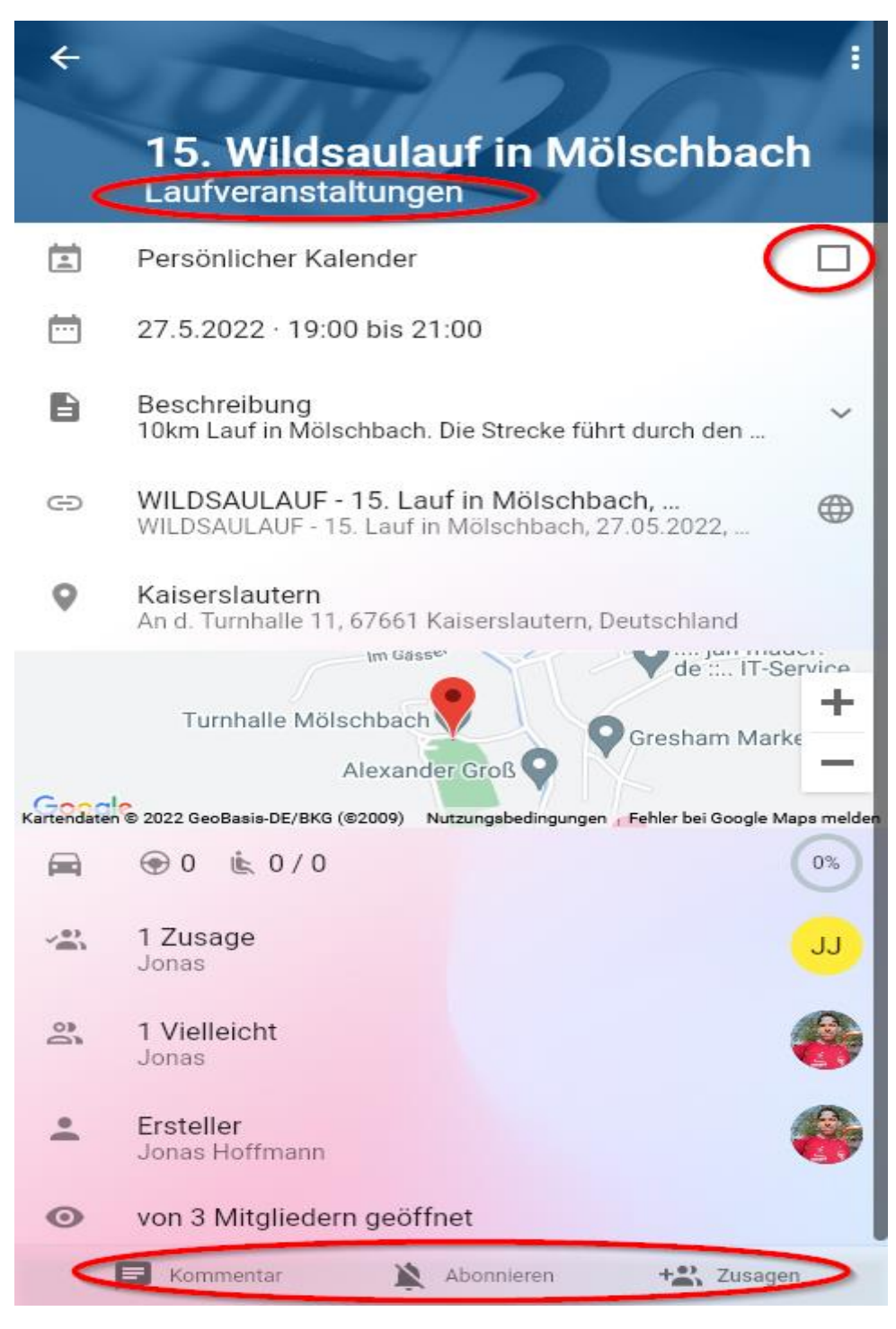

Events erscheinen im Kalender. Auf diese Weise kann man Veranstaltungen hinterlegen und teilen. Des Weiteren besteht die Möglichkeit die Teilnahme an Events zuzusagen, Fahrgemeinschaften anzubieten und Kommentare zu hinterlassen.

Unter dem Namen des Events findet sich die Area, in der es angelegt wurde. Wenn man kein Mitglied dieser Area ist, aber trotzdem einen Eintrag in seinem persönlichen Kalender möchte, dann man dies über einen Haken bewerkstelligen. Neben den Daten, die der Ersteller angelegt hat und den Mitgliedern, die zugesagt haben oder vielleicht dabei sind gibt es ganz unten wieder die Möglichkeit einen Kommentar zu hinterlassen, das Event zu abonnieren, um in der eigenen Timeline weiter informiert zu werden, sowie selbst eine Teilnahme zuzusagen.

## Area-Mitgliedschaft, Benachrichtigungsstufen

Es gibt vier Benachrichtigungsstufen, die man für jede Area separat einstellen kann. Zum einen muss man nicht Mitglied sein. Das erkennt man an einem grauen Symbol.

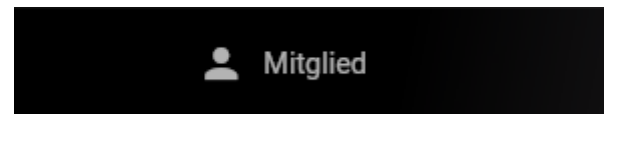

Hat man dies eingestellt, dann bekommt man keine Benachrichtigungen in seiner Timeline, seinem Kalender oder per Push-Up auf dem Smartphone.

Die nächste Stufe ist die einfache Mitgliedschaft

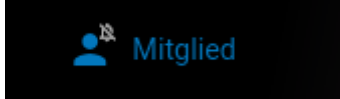

Dazu muss man diese Schieberegler-Einstellung wählen

|   | 🔔 Mitglied                                     | E Konversation |  |
|---|------------------------------------------------|----------------|--|
| ÷ | <b>Mitglied</b><br>Neuigkeiten in der Timeline |                |  |
| F | Neue Konversationen<br>Du wirst benachrichtigt |                |  |
|   | <b>Neue Events</b><br>Du wirst benachrichtigt  |                |  |

Das bedeutet, man bekommt zwar keine Benachrichtigung, aber neues erscheint zumindest in der Timeline.

Schaltet man eine weitere Benachrichtigung dazu, egal welche der beiden ausstehenden, dann wird die Glocke auch blau und ist nicht mehr durchgestrichen

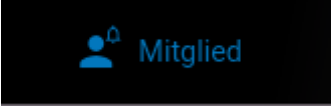

Und wenn alle drei Schieberegler ausgewählt sind, dann klingelt die Glocke zusätzlich.

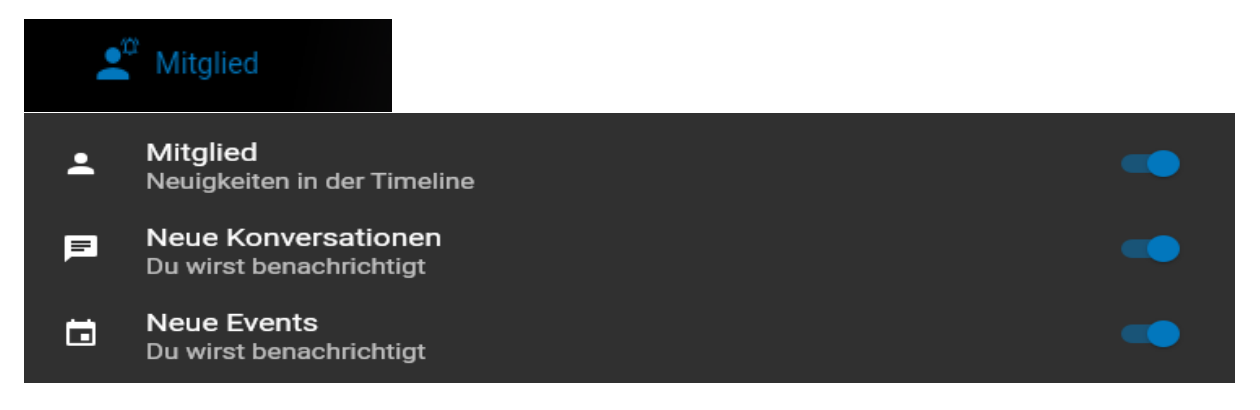

## Benachrichtigungen

Die gesammelten Benachrichtigungen erreicht man in der Übersicht rechts oben unter dem Glockensymbol. Wobei die Zahl anzeigt wie viele Benachteiligungen vorliegen. Ist die Glocke grau, dann liegen keine Benachrichtigungen vor.

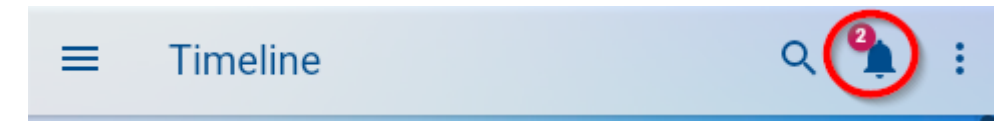

Klickt man auf die Glocke, dann landet man in einer Übersichtsliste

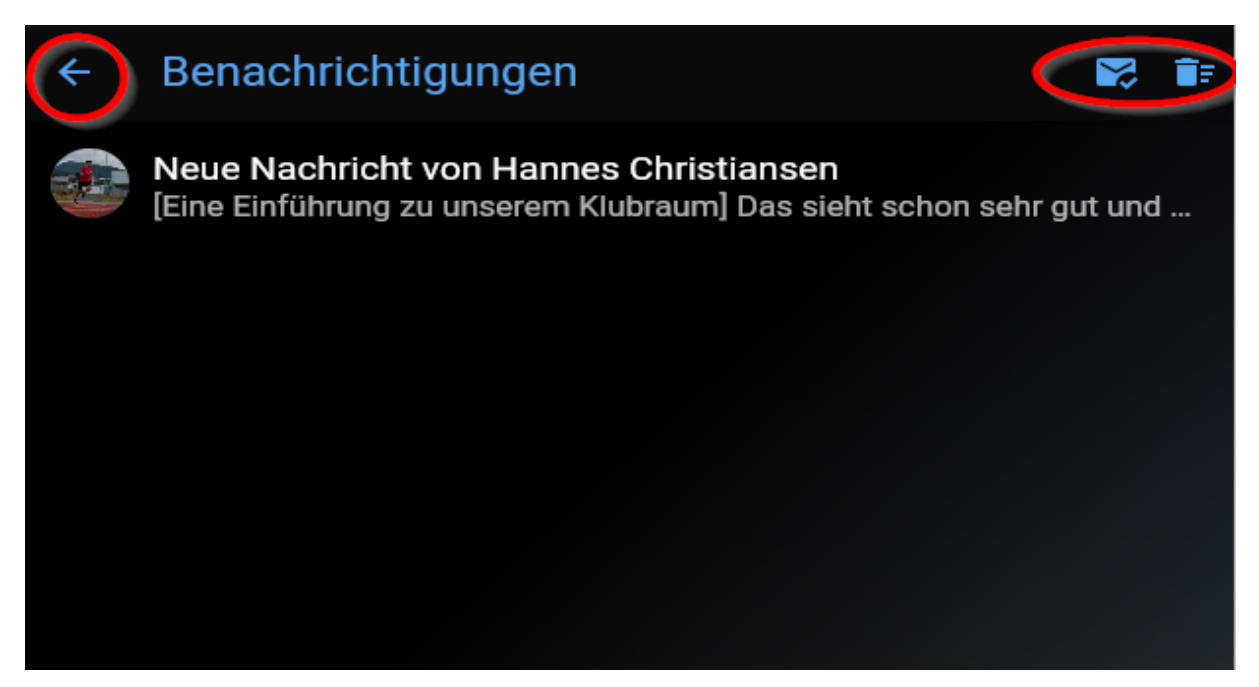

mit den Nachrichten, die man direkt anklicken kann. Des Weiteren kann man oben rechts wieder zwei Symbole sehen. Der Brief mit dem Haken ist dazu da, alle Benachrichtigungen als gelesen zu markieren und die Mülltonne ist, wie der Name schon sagt, dazu da die Benachrichtigungen zu löschen. Die Nachrichten blieben aber natürlich erhalten. Nur diese Liste wird geleert.

Der Pfeil oben links bringt dich immer wieder zur vorherigen Maske zurück.

#### Navigationsmenü

Links oben findet man drei Balken übereinander. Das sogenannte Navigationsmenü. Hier sind einige grundlegende Funktionen hinterlegt.

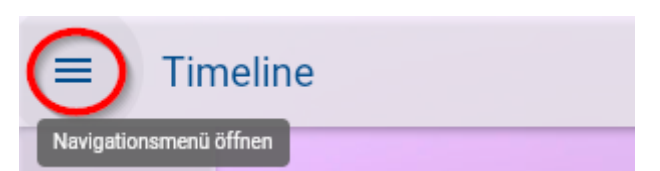

Hier findet man die Mitgliederliste, das eigene Profil und weitere administrative Funktionen, die ein breites Spektrum an Einstellungsmöglichkeiten bietet, vor allem was die Benachrichtigungsebene anbelangt. Da diese so breit aufgestellt ist sollte jeder selbst für sich herausfinden wie viele Benachrichtigungen er erhalten möchte. Öffnet man das Navigationsmenü, dann sieht dieses ungefähr wie folgt aus:

|            | HR KLUBRAUM                                          |
|------------|------------------------------------------------------|
|            | Jonas Hoffmann<br>online                             |
| €          | Meetingraum                                          |
| .≝alei     | Mitglieder                                           |
| *          | Einstellungen                                        |
| = <b>×</b> | Einrichtung                                          |
|            | <b>Dein Klubraum</b><br>1. FC Kaiserslautern Running |
| €          | Ausloggen                                            |
|            | Feedback                                             |
| $\oslash$  | Quick-Start<br>abgeschlossen                         |

Klickt man auf seinen Namen, dann gelangt man in das eigene Profil. Hier kann man Kontaktdaten hinterlegen, ein Profilbild hochladen usw.

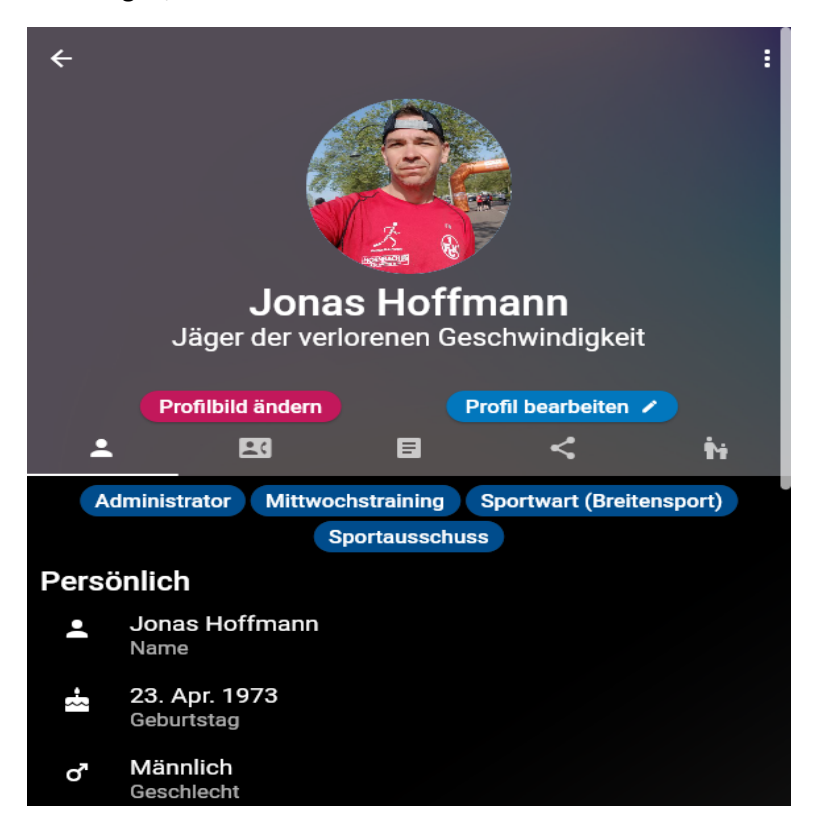

Des Weiteren wird hier angezeigt wenn ein Benutzer bestimme Rollen einnimmt oder Ansprechpartner für einen bestimmten Bereich ist.

#### Meetingraum

Den Meetingraum kann man dazu nutzen um sich irgendwo zu treffen. Dazu muss die Standortfreigabe auf dem Smartphone aktiviert sein. Gibt man seinen Standort über den Schiebeschalter oben rechts in der Leiste frei, dann ist dieser für alle anderen Mitglieder in der App sichtbar und man kann sich zum Beispiel bei einer Veranstaltung leichter finden.

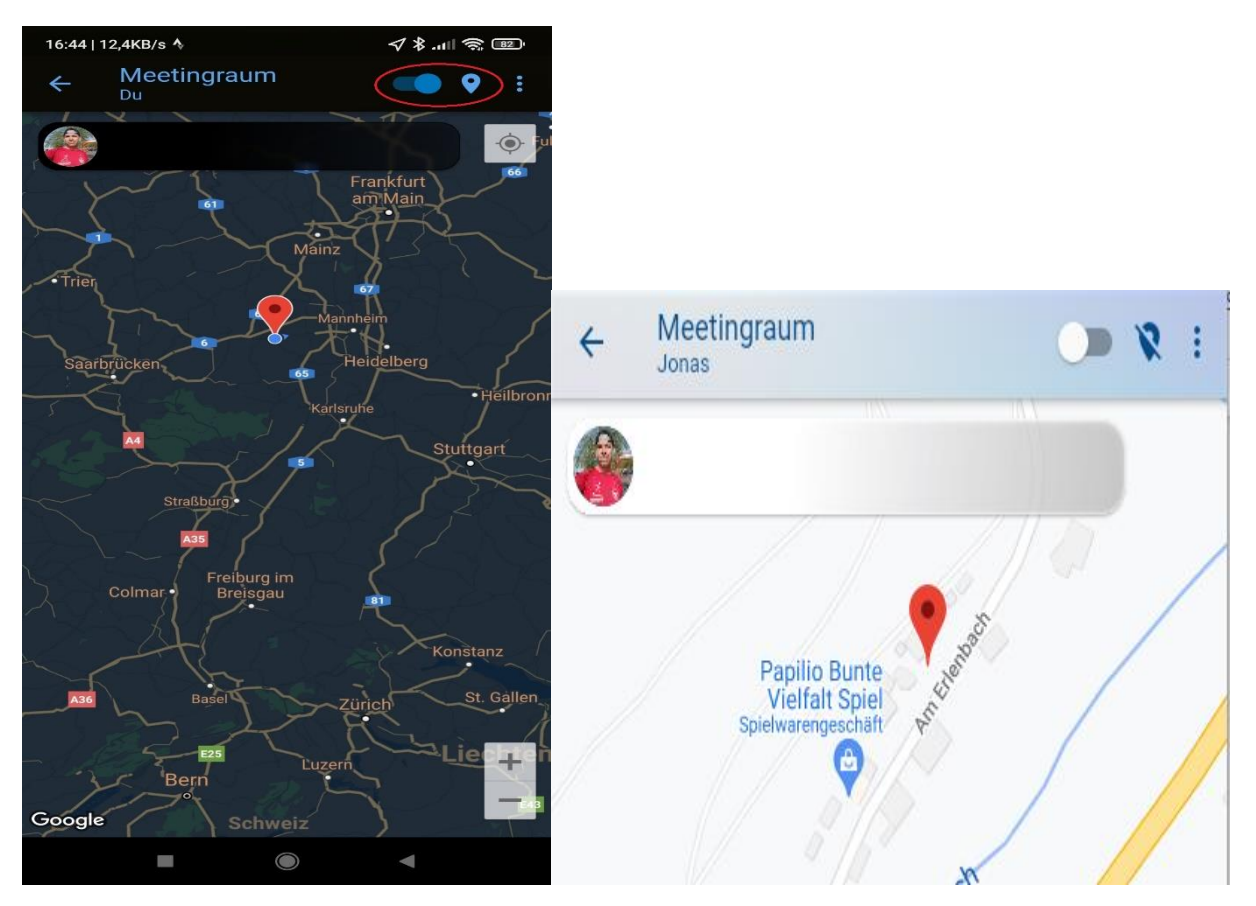

#### Mitglieder

Unter Mitglieder findet sich die gesamte Benutzerliste des Klubraums.

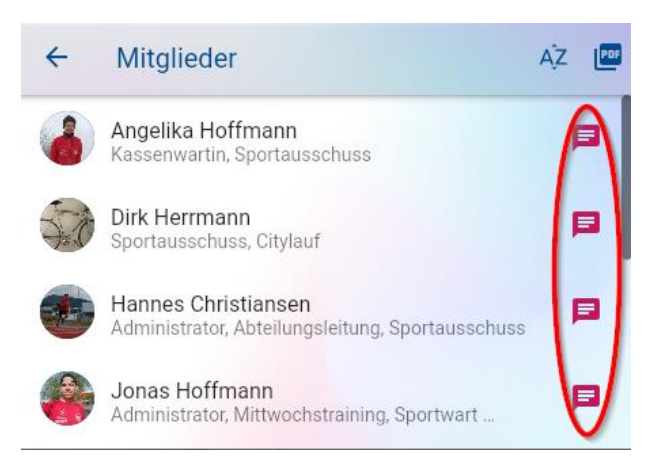

Hier kann man über das rote Sprechblasensymbol direkt eine Konversation mit einem Mitglied aus der Liste starten.

#### Einstellungen

| ←  | Einstellungen                                                           |
|----|-------------------------------------------------------------------------|
| ۰  | Benachrichtigungen                                                      |
| тТ | Anzeige<br>Helligkeit, Hintergrund, Schriftgröße                        |
|    | Account                                                                 |
| μF | Erweitert<br>Start-Tab, Timeline-Filter, BenachrBanner                  |
| ₩  | Deine Klubräume<br>Neuen Klubraum anlegen, Beitrittsanfragen,           |
| 20 | Support kontaktieren                                                    |
| 0  | Helpdesk                                                                |
| ē  | Einführung<br>Führt dich durch alle Funktionen von Klubraum             |
| *  | Neue Funktionen<br>Der letzten App-Updates                              |
| *  | Roadmap<br>Finde heraus was bald kommt und formuliere eigene<br>Wünsche |
| i  | Über Klubraum                                                           |
| 8  | Nutzungsbedingungen                                                     |

Unter dem Menüpunkt *Benachrichtigungen* lassen sich ungezählte verschiedene Benachteiligungen ein- und ausschalten. Darüber lässt sich die Menge an Informationen steuern die man unmittelbar per Push-Up-Mitteilung am Smartphone erhalten mag, welche Informationen aus dem Klubraum man per E-Mail erhalten will und welche nicht. Insgesamt finden sich hier 20 verschiedene Schalter, die man individuell schalten kann.

Unter Anzeige hat man die Möglichkeit die Schriftgröße und die Darstellungsfarben einzustellen.

Über Account kann man seinen Benutzernamen und seine E-Mail-Adresse ändern, mit der man für den Klubraum registriert ist. Des Weiteren hat man hier die Möglichkeit den Klubraum zu verlassen und den Account zu löschen.

Unter Erweitert findet man Grundeinstellungsmöglichkeiten für den App-Start.

Alles Weitere gehört zur Grundfunktionalität der App und ist nicht alleine für unseren Klubraum zuständig.

#### Einrichtung

Über den Menüpunkt *Einrichtung* hat man die Möglichkeit sich auf einen Blick alle Areas anzeigen zu lassen und diese in einem Zug zu abonnieren anstatt alle einzeln an zu klicken. Des Weiteren gibt es einige weitere Einstellmöglichkeiten die man hier machen kann, wenn man sich durch die verschieden Seiten führen lässt. Am Ende bekommt man eine Statistik angezeigt welche Areas man abonniert hat, wie viele User dort Mitglied sind etc.